## Studenti, provimet dhe libreza e tij

Që studenti të shohë rezultatet e provimeve që ka dhënë, atëherë ai duhet të identifikohet në faqen zyrtare të sistemit të menaxhimit të notave të tij, duke klikuar në linkun:

https://www.unishk.esse3.u-gov.rash.al

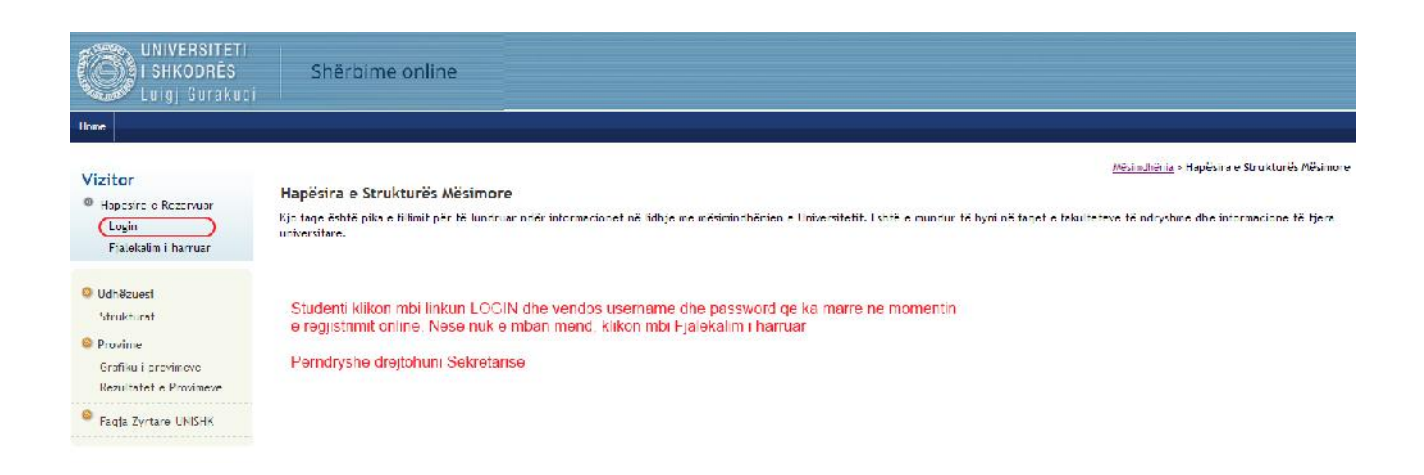

Pasi studenti identifikohet në sistem, i paraqitet përpara një faqe përmbledhëse me gjithë informacionet që kanë të bëjnë me karrierën e tij universitare (gjendja, programi, grupi, të dhenat e tij personale, etj)

## PROVIMET

Në këtë faqe studenti, për të parë notat që i ka vendosur pedagogu, duhet të klikojë në menu'në majtas PROVIMET.

| UNIVERSITETI<br>I SHKODRËS<br>Luigj Gurakuqi                                 | Shërbime online                                                                                      |                  |                                                                                                    |                        |
|------------------------------------------------------------------------------|----------------------------------------------------------------------------------------------------|------------------|----------------------------------------------------------------------------------------------------|------------------------|
| Home                                                                         |                                                                                                    |                  |                                                                                                    |                        |
| Studenti<br>Emer Mbiemer                                                     | EMRI MBIEMRI - [MAT. BIK-A00005<br>Mirë se erdhët në zonën tuaj të rezervuar!<br>Të dhënat personale | Fshih detajet 👻  | Status i Studentit<br>Viti Akademik:2013/2014<br>Grund Mikifung: Grund 5                                                                                                    | Fshih detajet 👻        |
| Hapësirë e Rezervuar<br>Logout<br>Ndryshoni fjalëkalimin                     | Foto                                                                                                 |                  | Gjendje e Karrierëssaktive ®<br>Programi: <u>Biologii-Kimi (BA)</u><br>Fakulteti: <u>Fakulteti i Shkencave Natvrore</u><br>Profili: <u>kurrikula e përgithshme - PRF0-2012</u> |                        |
| <ul> <li>Home</li> <li>Sekretaria Mësimore</li> <li>Plani Mësimor</li> </ul> | Vendbanimi kamez,<br>Kamëz<br>tel:                                                                   | 🖉 <u>ndruzha</u> | Kohëzgjatja: 3 vite Kursi: 1*<br>Rregullorja: 2012 Kuadri Ligjor: 9741<br>Data e regjistrimit09/10/2013                                                                        |                        |
| Libreza     Provimet     Faqja Zyrtare UNISHK                                | Vendridodhja kamez,<br>Kamëz<br>tel:                                                                 | 8 ndryshe        | Përmbledhje Provimesh Provimet e registruara 0 Kredite të marra 0/180 Avancim Kreditesh 0%                                                                                     |                        |
| Klikojme mbi Provimet                                                        | E-Mail                                                                                               |                  | L                                                                                                    | 💋 shko tek libreza ime |

## **PASQYRA E REZULTATEVE**

Pas klikon tek menuja PROVIMET, duhet të klikojë në nën-menunë PASQYRA E REZULTATEVE, ku do t'i paraqitet lista e provimeve për të cilat pedagogu ka vendosur një vlerësim (note). Keto rezultate do të rrinë në këtë faqe për 15 ditët e ardhshme që nga momenti që pedagogu i ka vendosur ato online.

(Pasi sekretaria të ketë ngarkuar procesverbalin në sistem keto vlerësime do t'i gjejë në Librezën e tij dixhitale).

Shënim: Përse duhet kjo faqja? Ky është momenti që studenti sheh noten, dhe bën ankimimet e nevojshme pranë pedagogut të tij i cili ende nuk e ka dorezuar procesverbalin në Sekretari.

| UNIVERSITETI<br>I SHKODRĖS<br>Luigį Gurakugi                           | Shërbime onlir                                                                                                    | ne                        |                               |                                          |                       |  |  |  |
|------------------------------------------------------------------------|----------------------------------------------------------------------------------------------------|---------------------------|-------------------------------|------------------------------------------|-----------------------|--|--|--|
| Home                                                                   |                                                                                                    |                           |                               |                                          |                       |  |  |  |
| Studenti                                                               | <u>HOME</u> - Pasqyra e rezultateve<br>Facja tregon datat e provimeve të dhëna për të cilat është nxjerrë një rezultat nga pedagogu. |                           |                               |                                          |                       |  |  |  |
|                                                                        | Matematike - [BK-A-002] - Bi<br>Data e provimit                                                                                      | ologji-Kimi: Matem<br>Ora | komisioni                     | Data e mbylljes së provimit              | S<br>Vierčsimi (Nota) |  |  |  |
| Hapësirë e Rezervuar<br>Logout<br>Ndryshoni fjalëkalimin               | 05/02/2014                                                                                                    | 08:00                     | GERBETI DRITAN<br>MUÇA AFRORA | 13/02/2014                               | 43                    |  |  |  |
|                                                                        | Biostatistike - [BK-A-003] - C                                                                                                    | Ś                         |                               |                                          |                       |  |  |  |
| • Home                                                                 | Data e provimit                                                                                                    | Ora                       | Komisioni                     | Data e mbylljes së provimit              | Vlerësimi (Nota)      |  |  |  |
| <ul> <li>Sekretaria Mësimore</li> </ul>                                | 05/02/2014                                                                                                    | 08:00                     | GERBETI DRITAN<br>MUÇA AFRORA | 13/02/2014                               | 5 🗊                   |  |  |  |
| Plani Mësimor                                                          |                                                                                                    |                           |                               |                                          |                       |  |  |  |
| Libreza                                                                |                                                                                                    |                           |                               |                                          |                       |  |  |  |
| Provimet<br>Kalendari i provimeve                                      |                                                                                                    |                           |                               |                                          |                       |  |  |  |
| Pasqyra e prenotimeve<br>Pasqyra e rezultateve<br>Faqja Zyrtare UNISHK | Notat qe Pedagogu ka h                                                                                                    | iedhur online, s          | tudenti mund t'i shohe du     | ke klikuar ne linkun PASQYRA E REZULTATE | EVE                   |  |  |  |

## <u>LIBREZA</u>

Libreza – Libreza dixhitale e studentit përmbledh gjithë Planin Mësimor të studentit me gjithë lëndet/modulet e studentit deri në vitin akademik që ai është duke frekuentuar (studenti i kursit të dytë do shihte dhe lëndët/modulet e kursit të dyte pervec atyre të kursit të parë). Në librezë shfaqen vetëm notat pozitive

| UNIVERSITETI<br>I SHKODRËS<br>Luigj Gurakuqi             | Shërb                                                                                                    | ime   | online                             |   |      |                            |         |                |           |        |      |
|----------------------------------------------------------|----------------------------------------------------------------------------------------------------|-------|------------------------------------|---|------|----------------------------|---------|----------------|-----------|--------|------|
| Home                                                     |                                                                                                    |       |                                    |   |      |                            |         |                |           |        |      |
| Studenti                                                 | Libreza për studentin :       - [MAT. BIK-A000050]         Në këtë faqe mund të shihni informacionet në lidhje me veprimtaritë mesimore të librezës së studentit. Për veprimtaritë mesimore et ende nuk janë marrë , por janë frekuentuar, është aktiv link-u<br>mbi ikonën e seksionit 'Grafiku i Provimeve' që ju jep mundesinë të shfaqni grafikun e provimeve përcaktuar nga sekretaria mësimore.<br>Provime ku studenti eshte regjistruar por pedagogu ende nuk ka futur notat       Detajet mbi gjithe provimet e dhena per kete<br>lende/modul |       |                                    |   |      |                            |         |                |           |        |      |
| X                                                        |                                                                                                    |       |                                    |   |      |                            |         |                |           |        |      |
| Hapësirë e Rezervuar<br>Logout<br>Ndryshoni fjalëkalimin | Data të<br>Disponurshme                                                                                                    | Kursi | Veprimtaria Mësimore               |   |      | Viti Akad.<br>Frekuentimit | Kredite | Datë<br>Kalhqi | Vlerësimi | Detaje | Rim. |
|                                                          | P                                                                                                    | 1     | BK-A-005 - Biologii Qelizore       | P |      |                            | 5       |                |           | P      |      |
|                                                          |                                                                                                    | 1     | BK-A-015 - Biologii Zhvilliomare   | Р |      |                            | 4       |                |           | P      |      |
| Home     Sekretaria Mësimore                             |                                                                                                    | 1     | BK-A-003 - Biostatistike           | Р |      |                            | 3.5     |                |           | P      |      |
|                                                          |                                                                                                    | 1     | BK-A-006 - Botanike e pergiithshme | Р |      |                            | 0       |                |           | P      |      |
|                                                          |                                                                                                    | 1     | BK-A-010 - Botanike e pergilthshme | Р |      |                            | 7       |                |           | P      | **   |
| Fiam mesimor                                             |                                                                                                    | 1     | BK-A-004 - Fizike                  | Р |      |                            | 5       |                |           | P      |      |
| Libreza                                                  |                                                                                                    | 1     | BK-A-009 - Giuhe e huai            | р |      |                            | 0       |                |           | P      |      |
| Provimet                                                 |                                                                                                    | 1     | BK-A-017 - Gjuhe e huaj (anglisht) | р |      |                            | 6       |                |           | P      | -    |
| Faqja Zyrtare UNISHK                                     |                                                                                                    | 1     | BK-A-014 - Histologji              | Р |      |                            | 4       |                |           | P      |      |
|                                                          |                                                                                                    | 1     | BK-A-016 - Informatike             | Р |      |                            | 3       |                |           | P      | -    |
|                                                          | 172                                                                                                    |       |                                    |   | 1980 | 111111                     | 100     |                |           | ~      |      |

- 1. **DATA TË DISPONUESHME** Janë gjithë datat e mundshme ku studenti mund të futet në provim
  - a. Ikona P Do të thotë që egziston një prenotim i studentit në një provim për atë lëndë. Nese klikon mbi të, do të shohë detajet e prenotimit, të cilin dhe mund ta printojë.
  - b. Fletorja me vizë Do të thotë që nuk ka datë të disponueshme për provim. Kjo vlen si për lëndët të cilat ende nuk janë dhënë, si për lëndët për të cilat është dhënë një vlerësim në momentin që studenti viziton Librezen e tij.
- 2. KURSI Është kursi kur studenti duhet të japë lëndën që ndodhet në atë rresht.
- 3. Veprimtaria Mesimore Është emërtimi i veprimtarisë mësimore (lënda/moduli) që studenti ka në planin e tij mësimor.
- 4. Gjendja e Veprimtarise Mësimore
  - i. P Lënda është thjesht e Planifikuar
  - ii. F Lënda është Frekuentuar
  - iii. S Lënda është dhënë dhe studenti ka marrë një notë pozitive
- 5. Viti Akademik i Frekuentimit Në rastin kur gjendja e Veprimtarisë është F apo S, atëherë viti akademik i frekuentimit mban vitin në të cilin studenti ka frekuentuar veprimtarinë.
- 6. **KREDITE** Janë kreditet që ka secila veprimtari.
- 7. **DATE KALIMI** Kur gjendja e Veprimtarisë është S (Kaluar), atëherë në këtë kolone gjejmë dhe datën e provimit kur studenti është futur në provim dhe ka marre notë pozitive.
- 8. VLERESIMI Kur gjendja e Veprimtarisë është S (Kaluar), atëhërë në këtë kolonë gjejmë dhe notën përfundimtare që studenti ka marrë në rastin kur kjo notë është pozitive.
- 9. DETAJE Duke klikuar mbi ikonën, në faqen që na paraqitet studenti gjen gjithe detajet e provimeve qe ai ka bërë për një veprimtari të caktuar (psh. nëse studenti është futur 3 herë në provim, dy here ka marrë katër,njëherë 5 etj, studenti gjithë detajet e këtyre provimeve i gjen në këtë faqe.